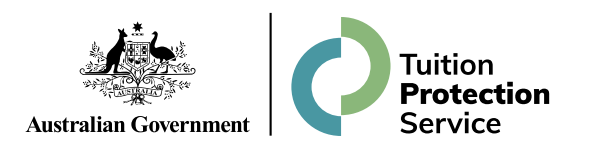

## **TPS Online Instructions**

**Requesting a Refund** 

### **TPS Online: Summary of tasks**

| $\checkmark$ | Log in to TPS Online |
|--------------|----------------------|
|--------------|----------------------|

- Change your password
- Indicate whether your provider owed you a refund of unspent tuition fees on the date of the default
- Provide proof of your identity
- Update your contact details
- If your provider owes you a refund of unspent tuition fees, upload your proof of payment documents
- If you are eligible to receive a refund of unspent tuition fees, apply for a refund
- Check your emails and TPS Online regularly for notifications and tasks to complete. Be quick to respond to TPS requests!

www.tps.gov.au

#### **TPS Online** Ministers Programs and initiatives Search for keywords... Q Australian Government Department of Education Visit www.tps.gov.au and click on **TPS Online is now** About Us Early Childhood Higher Education International Education Schooling live to be redirected to the Tuition **Protection** Service TPS Online system. stralian Governn Tuition Protection Service (TPS The Tuition Protection Service (TPS) may assist students to either continue their studies through another course or different provider, or by being provided a refund or loan re-credit for education International Students and training they paid for but did not receive VSL Students Higher Educat VSI Drouiden TPS Online is now live 🔶 Higher Educati About Us 2023 TPS In Tuition Protection Service Advisory Board Information for students Announcements International students VSL students Higher education students **→** -> 0 www.tps.gov.au

|  | $\left \right\rangle$ |
|--|-----------------------|
|  |                       |

Q

|                                              | Australian Government                |                                       |
|----------------------------------------------|--------------------------------------|---------------------------------------|
| Tuition P                                    | rotection Service                    | Log in using the username             |
|                                              | Mark Contraction                     | and password emailed to               |
| Student Login                                | Provider Login                       | you nom n o onme.                     |
| Log in using the details that we emailed you | Log in using your PRISMS credentials |                                       |
| Username<br>student@student.com              | Logon ID                             |                                       |
| Password                                     | Password                             | If you have forgotten your            |
| Remember my username                         | Remember my logon ID                 | log in details, click <b>forgotte</b> |
| log in                                       | log in                               | your username/password                |
|                                              | Need a sample login to do testing?   | —                                     |

#### **TPS Online: Change your password** Australian Government **Tuition Protection Service** Welcome You are here: Ho View/update my details Change my password You must *change your* CHANGE YOUR PASSWORD password to continue. Your password needs to be changed. The TPS can assist you to either: complete your studies in another course or with another education provider; or receive a refund of the unspent component of your tuition fees As you work through this process you may be prompted for the following information: Proof of identity A valid passport or Australian driver's licence. If you are under 18 years of age, proof of guardianship. Proof of payment A copy of the written agreement with your provider. Copies of receipts, payment advice or bank statements. Visa status · Evidence of student visa. www.tps.gov.au

#### **TPS Online: Change your password**

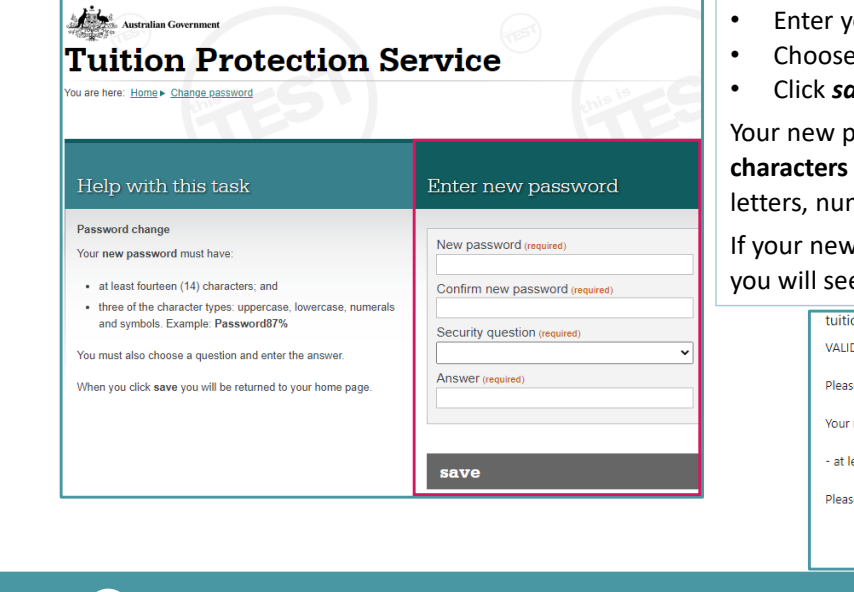

Enter your new password twice

- Choose a security question and answer
- Click save.

Your new password must have fourteen (14) characters including uppercase and lowercase letters, numbers, and symbols (e.g. !, \$ or #).

If your new password does not meet the criteria, you will see this message:

|                                                                   | Q |
|-------------------------------------------------------------------|---|
| ОК                                                                |   |
| Please refer to the security rules on the change password screen. |   |
| - at least 14 characters.                                         |   |
| Your new password must have:                                      |   |
| Please address the following issues before continuing:            |   |
| VALIDATION ISSUES                                                 |   |
| tuitionprotectionservice.test.idc.hosts.network says              |   |

## **TPS Online: Home page**

 $\oplus$ 

www.tps.gov.au

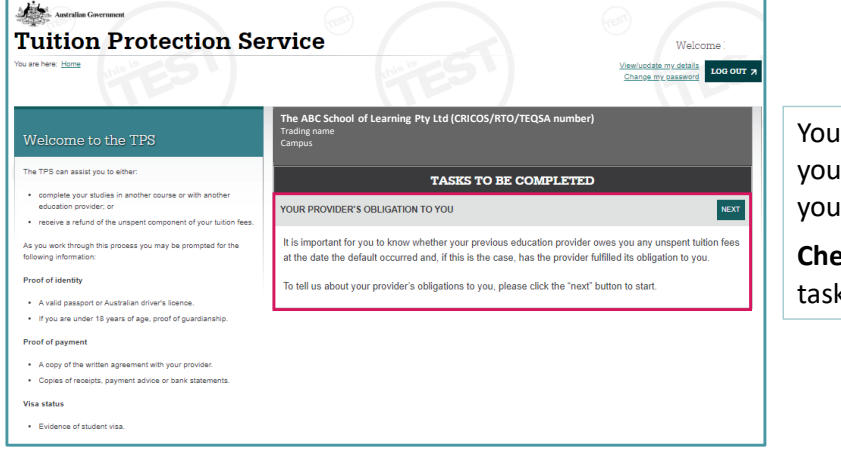

Your home page will list any tasks you need to complete to progress your claim with the TPS.

Check your home page regularly for tasks to complete!

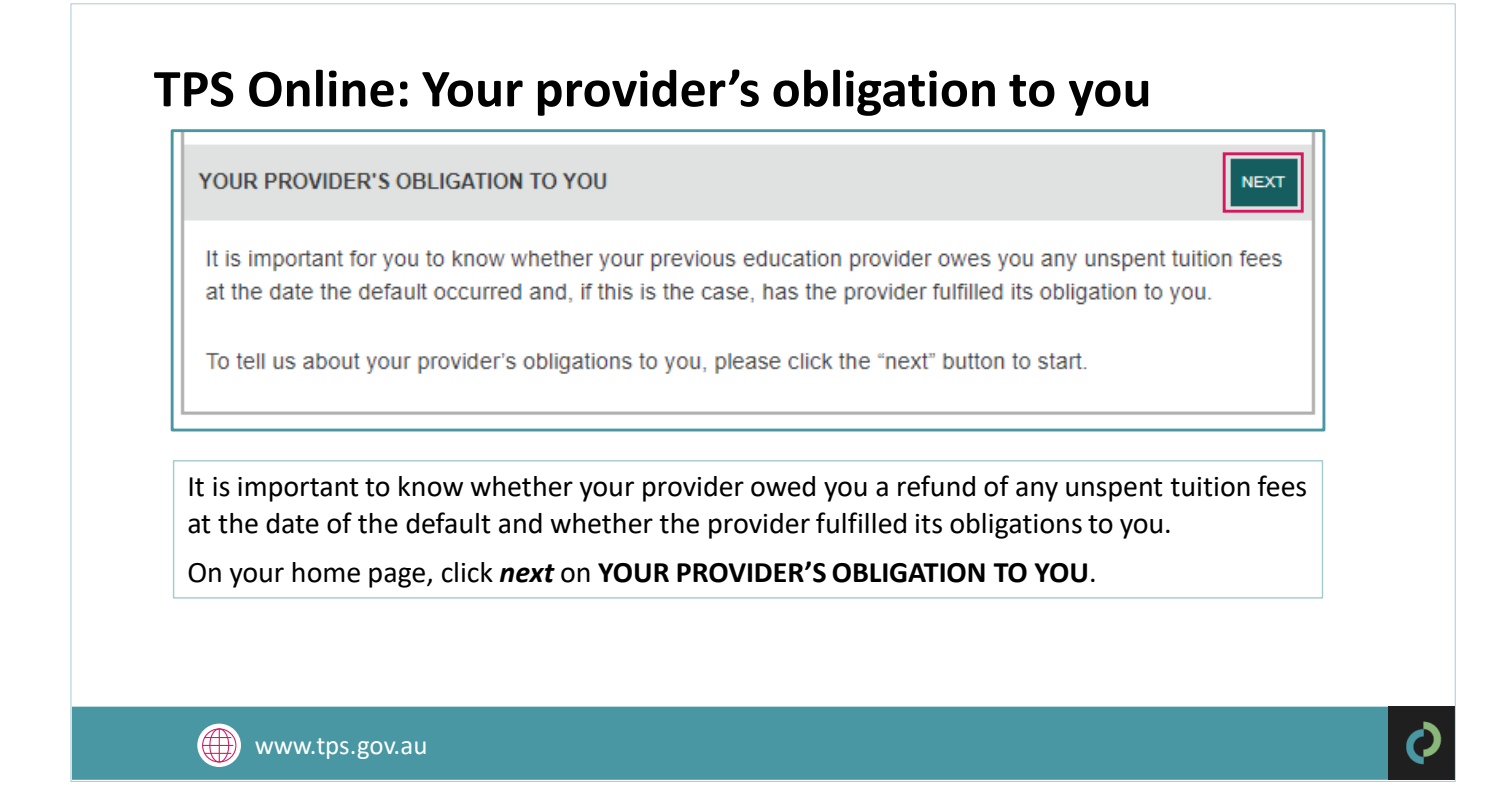

#### **TPS Online: Your provider's obligation to you**

| Help with this task                                                                                                   | Provider obligatio                                                                         | ns                                                                 |
|----------------------------------------------------------------------------------------------------|--------------------------------------------------------------------------------------------|--------------------------------------------------------------------|
| Provider obligations                                                                                                  | Your course details                                                                        |                                                                    |
| Please indicate whether your previous provider owed you any<br>unspent tuition fees at the time the default occurred. | Provider                                                                                   | The ABC School of Learning Pty Ltd (CRICOS/RTO/TEQSA number)       |
|                                                                                                    | Course                                                                                     | Name of course you were enrolled in (course code)                  |
|                                                                                                    | Location                                                                                   | Campus name                                                        |
|                                                                                                    | Date of default                                                                            | 10 Jan 2023                                                        |
|                                                                                                    | Your provider's obli<br>At the date of default my pr<br>did not owe me u<br>owed me unspen | gation to you<br>ovider<br>inspent tuition fees<br>it tuition fees |

On the date of the default, did your provider owe you any unspent tuition fees?

- If you select owed me unspent tuition fees, you will need to provide proof of payment documents.
- If you select *did not owe me unspent tuition fees*, the financial assessment process will end. You will only be able to browse alternative courses.

#### **TPS Online: Your provider's obligation to you**

#### Outcome

O My provider has offered me a place in an alternative course at their own expense, which I have accepted.

- $\,\odot\,$  My provider has refunded all of my unspent tuition fees.
- O My provider has only refunded some of my unspent tuition fees.
- My provider has not refunded any of my unspent tuition fees.

#### save

Return to my home page

Select the option that applies to you. Click *save*.

www.tps.gov.au

#### **TPS Online: Proof of your identity**

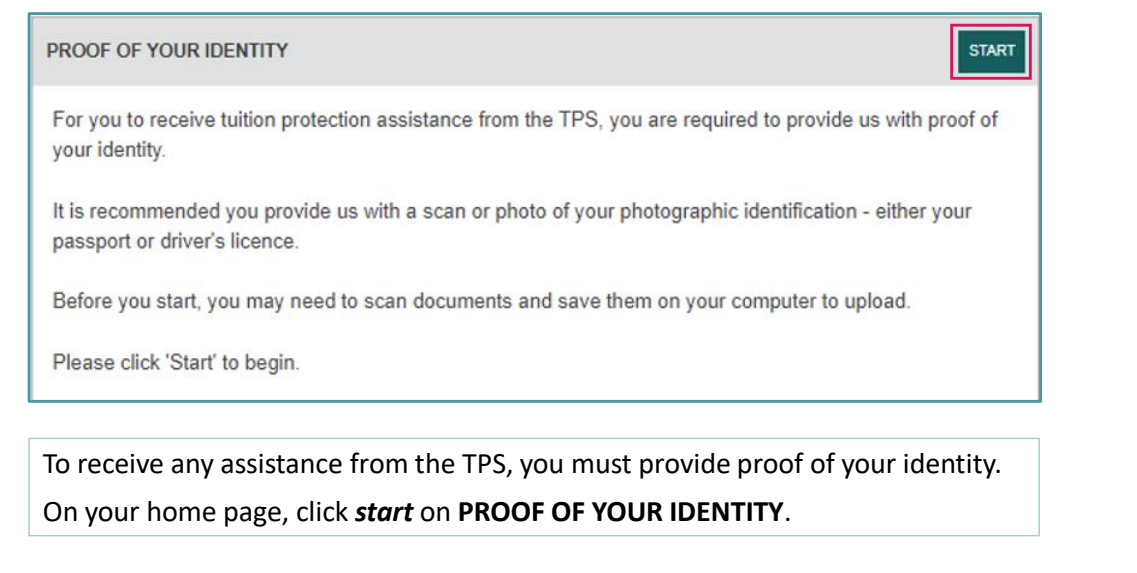

www.tps.gov.au

0

## **TPS Online: Upload your proof of identity document**

| Help with this task                                                                                                    | Step 1 of 3 - Upload proof of identity document                        |  |
|----------------------------------------------------------------------------------------------------|------------------------------------------------------------------------|--|
| Proof of identity<br>You need to prove your identity. The acceptable documents are a<br>passport and/or a driver's licence.<br>If you are the guardian of a student under 18 years of age, you<br>must also provide evidence of guardianship.<br>Note: You may need to scan your documents and save them to<br>your computer first. | Document<br>C:\fakepath\passport.pdf<br>next<br>Return to my home page |  |
| To upload a document:<br>1. click Browse to locate the document on your computer;<br>2. click next to upload the document and navigate to the next<br>screen, where you will be able to upload another document.                                                                                                    |                                                                        |  |
| You will need to upload a ph<br>device to prove your identit                                                                                                    | noto of your passport (preferable) or driver's licence from your<br>y. |  |
| <ul> <li>Click <i>browse</i> and select</li> <li>Click <i>ok</i> and then <i>next</i>.</li> </ul>                                                                                                    | the file you wish to upload                                            |  |
| www.tps.gov.au                                                                                                    |                                                                        |  |

## **TPS Online: Review your proof of identity document**

| Help with this task                                                                                       | Step 2 of 3 - Revie                                                                               | ew your proof of identity documents                         |  |
|----------------------------------------------------------------------------------------------------|---------------------------------------------------------------------------------------------------|-------------------------------------------------------------|--|
| Proof of identity                                                                                         | Oracina base finished                                                                             |                                                             |  |
| All the documents you have uploaded for proof of identity are listed<br>here.                             | Unce you have inlished uploading your proof of identity documents, please click next to continue. |                                                             |  |
| This screen allows you to view and if required or delete<br>documents. You can also add another document. | Proof of identity doo                                                                             | cument view delete                                          |  |
|                                                                                                    | Name                                                                                              | passport.pdf                                                |  |
|                                                                                                    | Date uploaded                                                                                     | 30 Jan 2023 10:30:19AM                                      |  |
|                                                                                                    | Add another document                                                                              |                                                             |  |
|                                                                                                    | next                                                                                              |                                                             |  |
|                                                                                                    |                                                                                                   | Return to my home page                                      |  |
| <i>View</i> the document you upl                                                                          | oaded to make                                                                                     | e sure it is the right document.                            |  |
| If you have uploaded an inco                                                                              | orrect docume                                                                                     | nt, click <b>delete</b> and then <b>add another documen</b> |  |
| If you are happy with the do                                                                              | ocument, click <b>/</b>                                                                           | next.                                                       |  |
| ,,                                                                                                    | •                                                                                                 |                                                             |  |
| www.tps.gov.au                                                                                            |                                                                                                   |                                                             |  |

## TPS Online: Submit your proof of identity document

| Help with this task                                                                                                    | Step 3 of 3 - Submit your proof of identity for assessment                                                  |
|----------------------------------------------------------------------------------------------------|----------------------------------------------------------------------------------------------------|
| Proof of identity                                                                                                    | Once you are happy with the proof of identity documents you have uploaded please submit it for assessment.  |
| Read the declaration and click each checkbox to acknowledge that<br>you have read and understand the statements,                     | To view or change information you have already provided, use the link(s) below.                             |
| Once you submit your document/s, the TPS will review them and<br>notify you via email when your proof of identity has been approved. | Review the proof of identity documents I uploaded                                                           |
|                                                                                                    | Declaration                                                                                                 |
|                                                                                                    | I declare that to the best of my knowledge, the information I provide is true and correct in every respect. |
|                                                                                                    | I declare that I will abide by the requirements of the TPS and associated legislative requirements.         |
|                                                                                                    | I understand that giving false or misleading information is a serious offence.                              |
|                                                                                                    |                                                                                                    |
|                                                                                                    | submit                                                                                                    |
|                                                                                                    | Return to my home page                                                                                      |
| Read the declaration.                                                                                                    |                                                                                                    |
| If you are happy to proceed                                                                                                    | d, tick all three boxes and click submit.                                                                   |
|                                                                                                    |                                                                                                    |
| www.tps.gov.au                                                                                                    |                                                                                                    |

## **TPS Online: Review your contact details**

| Please click on the review button to                                                                                       | o view your contact det           | tails and make corrections                   | if necessary.                                         | notifications or requests using<br>your contact details in TPS<br>Online.                                   |
|----------------------------------------------------------------------------------------------------|-----------------------------------|----------------------------------------------|-------------------------------------------------------|----------------------------------------------------------------------------------------------------|
| <b>'uition Protection Se</b><br>we here theme, Bander control datals - Step 1 of 2<br>Help with this task                  | Step 1 of 2 - Review y            | your details                                 | Welcome<br>Viewbodde.my.datalia<br>Change.my.gaaraand | On your home page, click <i>review</i><br>on <b>REVIEW YOUR CONTACT</b><br><b>DETAILS</b> to make sure your |
| Contact details                                                                                                    | Your contact details              |                                              |                                                       | contact details are correct.                                                                                |
| email address and street address.<br>If the student is under 18 years of age, the guardian's contact<br>Jetails are shown. | Email<br>Australian mobile phone  | student@student.com<br>None                  |                                                       |                                                                                                    |
| f your contact details are incorrect or incomplete, please update<br>rour contact details.                                 | Can contact by SMS<br>Other phone | Yes                                          |                                                       |                                                                                                    |
|                                                                                                    | Address                           | 50 Marcus Clarke Street<br>Canberra ACT 2600 |                                                       |                                                                                                    |
|                                                                                                    | update my contact o               | details                                      |                                                       | Click update my contact details                                                                             |

|                                                                                                    | Update your contact details |                                                        |
|----------------------------------------------------------------------------------------------------|-----------------------------|--------------------------------------------------------|
| Contact databile Use mut complete al required fields and al least one phone number when you have ethniced the contect details, cick save at the bottom of the page. | Contact details             | Update your contact details and<br>click <i>save</i> . |

# **TPS Online: Review your contact details**

| Contact details                                                                      | Are these contact details | s correct?                                                |
|--------------------------------------------------------------------------------------|---------------------------|-----------------------------------------------------------|
| amail address and street address.                                                    | Email                     | student@student.com                                       |
| f the student is under 18 years of age, the guardian's contact<br>details are shown. | Australian mobile phone   | 0412345678                                                |
| f your contact details are incorrect or incomplete, please update                    | Can contact by SMS        | Yes                                                       |
| your contact details.                                                                | Other phone               | None                                                      |
|                                                                                      | Address                   | 50 Marcus Clarke Street<br>Canberra ACT 2600<br>Australia |
|                                                                                      |                           |                                                           |
|                                                                                      | yes, my contact det       | ails are correct                                          |
|                                                                                      | no, update my cont        | act details                                               |
|                                                                                      |                           | Return to my home page                                    |
|                                                                                      |                           |                                                           |

#### **TPS Online: Review your contact details**

| Personal details<br>Your contact details must include at least one phone number, your                                                                                                  | Personal details     |                                                                                   |                                                                        |
|----------------------------------------------------------------------------------------------------|----------------------|-----------------------------------------------------------------------------------|------------------------------------------------------------------------|
| email adoress ano street adoress.                                                                                                    | Name                 | Sample student                                                                    |                                                                        |
| If the student is under 18 years of age, the guardian's contact<br>details are shown.                                                                                                  | Gender               | Male                                                                              |                                                                        |
| If your contact details are incorrect or incomplete, please update                                                                                                    | Date of birth        | 1 January 2000                                                                    |                                                                        |
| your contact details.                                                                                                    | Country of birth     | China                                                                             | If your details are correct,                                           |
| If your personal details are incorrect, please use the link to send an<br>email to the TFS Administrator. You may be required to provide<br>proof of changes to your personal details. | Nationality          | China                                                                             | click <b>ves. mv personal det</b>                                      |
|                                                                                                    | Country of passport  | China                                                                             | are correct                                                            |
|                                                                                                    | Passport number      | AB12345678                                                                        |                                                                        |
|                                                                                                    | Visa effective date  | 17 Dec 2018                                                                       |                                                                        |
|                                                                                                    | Visa end date        | 15 Mar 2023                                                                       |                                                                        |
|                                                                                                    | Visa sub class       | Student - Simplified Student Visa Framework (SSVF)                                | If any of your details are                                             |
|                                                                                                    | Enrolment (affected) | Course name (course code)<br>Provider (CRICO/RTO/TEQSA number)<br>Period of study | incorrect, click on <b>no, upd</b><br><b>my personal details</b> . You |
|                                                                                                    | yes, my personal d   | letails are correct                                                               | be advised to send an em                                               |
|                                                                                                    | no undate my per     | sonal details                                                                     | to support@tps.gov.au.                                                 |

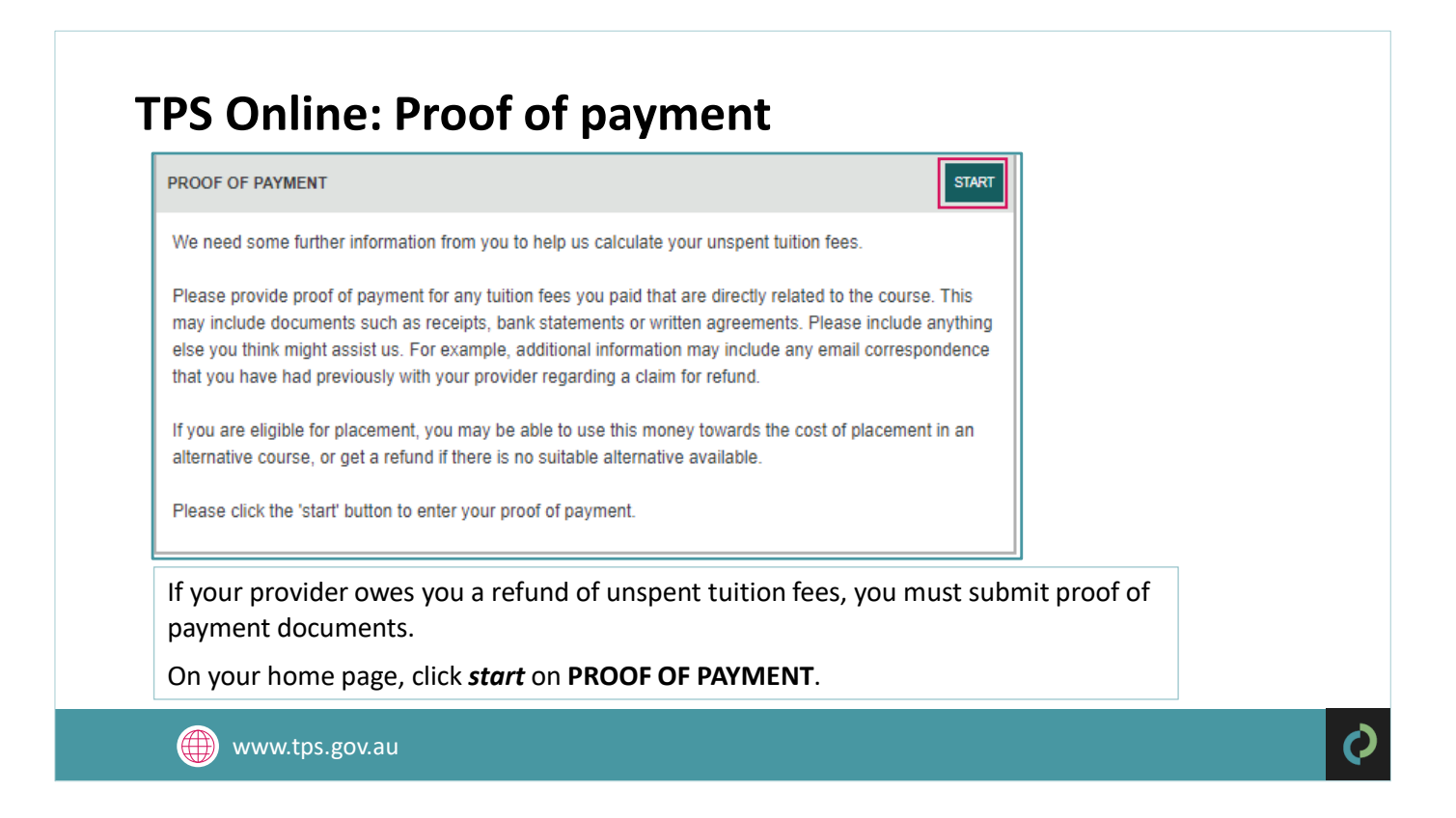

## **TPS Online: Proof of payment**

| Help with this task                                                                                                    | Step 1 of 4 - Review our payment information                                                                                         |
|----------------------------------------------------------------------------------------------------|----------------------------------------------------------------------------------------------------|
| Payment information<br>Please review our record of payments you have made to your<br>provider and compare it with your own records.                       | Please review the payment information we have recorded in our systems. We need further information from you to complete our records. |
| We will ask you for a statement about your transactions with your<br>provider and then we will ask you to upload documents that<br>support your statement | next<br>Return to my home page                                                                                                    |

Payments you made to your provider may have been recorded in our systems. Click *next* to review our payment information.

www.tps.gov.au

## **TPS Online: Proof of payment**

| Help with this task                                                                                                    | Step 2 of 4 - Statement by student                                                                                                    |                           |
|----------------------------------------------------------------------------------------------------|----------------------------------------------------------------------------------------------------|---------------------------|
| Student statement<br>Use the statement to respond to our questions in your own words.<br>When you have finished your statement, click next to go to the next<br>screen where you can upload documents that support your<br>statement. | In your statement, please tell us about:  Details of any payments you believe are incorrect.  Details of any payments that are missing from our records.  You will be given the opportunity to upload documents to support your statement in the next step.  Student statement (newine) I paid \$2000 to my provider for my course on 28 November 2022 and I have not yet started it. |                           |
| In the student statement b<br>details about all payme<br>a brief explanation of y                                                                                                    | next       Return to my home base         ox, please provide:       ents made to your provider (and your agent, if applicate your individual circumstances.                                                                                                    | ole) for your course; and |

Click *next* to begin uploading documents to support your statement.

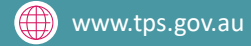

### **TPS Online: Proof of payment**

| Help with this task                                                                                                    | Stan 3 of 4 - Unload documents to support your statement                                                                                                    |
|----------------------------------------------------------------------------------------------------|----------------------------------------------------------------------------------------------------|
| Thelp with this task                                                                                                    | Step 3 of 4 - Opload documents to support your statement                                                                                                    |
| Proof of payment                                                                                                    | Please upload documents that support your statement. Documents may include:                                                                                     |
| You must upload documents that support the statement you have                                                                                 |                                                                                                    |
| made.                                                                                                    | <ul> <li>receipts for payment or bank statements</li> </ul>                                                                                                    |
| Documents can be reviewed or deleted before you submit your                                                                                   | <ul> <li>your written agreement with your course provider</li> </ul>                                                                                            |
| proof of payment.                                                                                                    | <ul> <li>information about your student visa, for example your visa refusal letter</li> </ul>                                                                   |
| To upload your document: <ul> <li>olick Browse to locate the document on your computer;</li> </ul>                                            | <ul> <li>anything else you think might assist us, such as email correspondence you may have had with your provider regarding your claim for a refund</li> </ul> |
| <ul> <li>click next to upload the document and navigate to the next<br/>soreen, where you will be able to upload another document.</li> </ul> | Document<br>C:\fakepath\document.pdf Browse                                                                                                    |
|                                                                                                    | next                                                                                                    |
| Click <b>browse</b> to select doo                                                                                                    | suments to upload from your device.                                                                                                    |
|                                                                                                    | amento to aproad mont your devicer                                                                                                    |
| Refer to the following che                                                                                                    | cklist to ensure you upload all of the required documen                                                                                                    |

This task will be returned to you to upload additional documentation if necessary.

www.tps.gov.au

#### **TPS Online: Proof of payment document checklist**

You must upload the following documents for the TPS to calculate your unspent tuition fees:

- Provider and bank receipts for all payments made to your provider for your course
- Bank statements showing all payments made to your provider for your course. Bank statements must indicate who owns the bank account.
- Letter of offer outlining all payments due to your provider for your course
- Any other documentation (e.g. emails) that will assist us in assessing your financial claim.

Do you have an agent? If you have an agent, you must upload the following documentation:

- **Receipts or bank statements** for **all** payments made to your agent
- Receipts for all payments your agent made to your provider on your behalf. You may need to contact your agent to obtain these.
- Agent commission statement or invoice. You may need to contact your agent to obtain these.

Did you defer your course? If you deferred your course, you must upload the following documentation:

- □ Approval of deferment
- Your deferment form

| Document C:\fakepath\document.pdf Browse next                                                                             |                                                            | Click <i>next</i> once you have u<br>all of the required docume                                                                              | ploaded<br>ents.                                                              |
|----------------------------------------------------------------------------------------------------|------------------------------------------------------------|----------------------------------------------------------------------------------------------------|-------------------------------------------------------------------------------|
| Help with this task                                                                                                    | Step 4 of 4 - Review ye                                    | pur proof of payment                                                                                                    | Review your statemen<br>your proof of paymen                                  |
| Proof of payment<br>Review your proof of payment, upload further documents and                                            | Summary                                                    |                                                                                                    | documents.                                                                    |
| make any changes<br>Once you submit your proof of payment, the TPS Administrator will<br>start your financial assessment. | Payments in our system:<br>Your statement:<br>Document(s): | View TPS record of payments "I paid \$2000 to my provider for my course on 28 November 2022 and Change my statement document.pdf View Delete | To make any changes,<br>change my statement<br>upload another docu            |
|                                                                                                    | submit                                                     | Upload another document                                                                                                    | Click <i>submit</i> to upload<br>statement and proof of<br>payment documents. |

## **TPS Online: Apply for a refund**

| TASKS TO BE COMPLETED                |       |
|--------------------------------------|-------|
| APPLY FOR A REFUND                   | APPLY |
| Click the apply button for a refund. |       |

If the TPS determines that you are eligible for a refund of unspent tuition fees, you will need to apply for a refund.

On your home page, click *apply* on **APPLY FOR A REFUND**.

### **TPS Online: Apply for a refund**

| Refund application                                              | Refund details |               |
|-----------------------------------------------------------------|----------------|---------------|
| Click submit application when you have entered all the details. | Name           | Student name  |
|                                                                 | CoE            | Course name   |
|                                                                 | Refund amount  | Refund amount |
|                                                                 | Papir account  |               |

Select whether you would like the refund to be transferred to your own bank account or to your new provider (if applicable).

Provide the details of the bank account you would like your refund to be transferred to.

Check the information you have provided, then click *submit application*.

www.tps.gov.au

#### Q

#### **TPS Online: Summary of tasks**

- ✓ Log in to TPS Online
- ✓ Change your password
- Indicate whether your provider owed you a refund of unspent tuition fees on the date of the default
- Provide proof of your identity
- ✓ Update your contact details
- If your provider owes you a refund of unspent tuition fees, upload your proof of payment documents
- If you are eligible to receive a refund of unspent tuition fees, apply for a refund
- Check your emails and TPS Online regularly for notifications and tasks to complete. Be quick to respond to TPS requests!

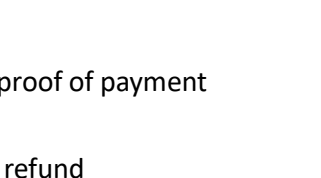